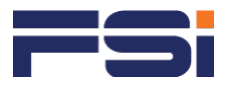

## How to Download Statement of Attainment (SOA)

As A non-Singaporean, non-PR

**SkillsFuture Web Portal** 

Go to https://www.myskillsfuture.gov.sg and navigate to Digital Services > Individuals > Download Certificates > No Portal ID

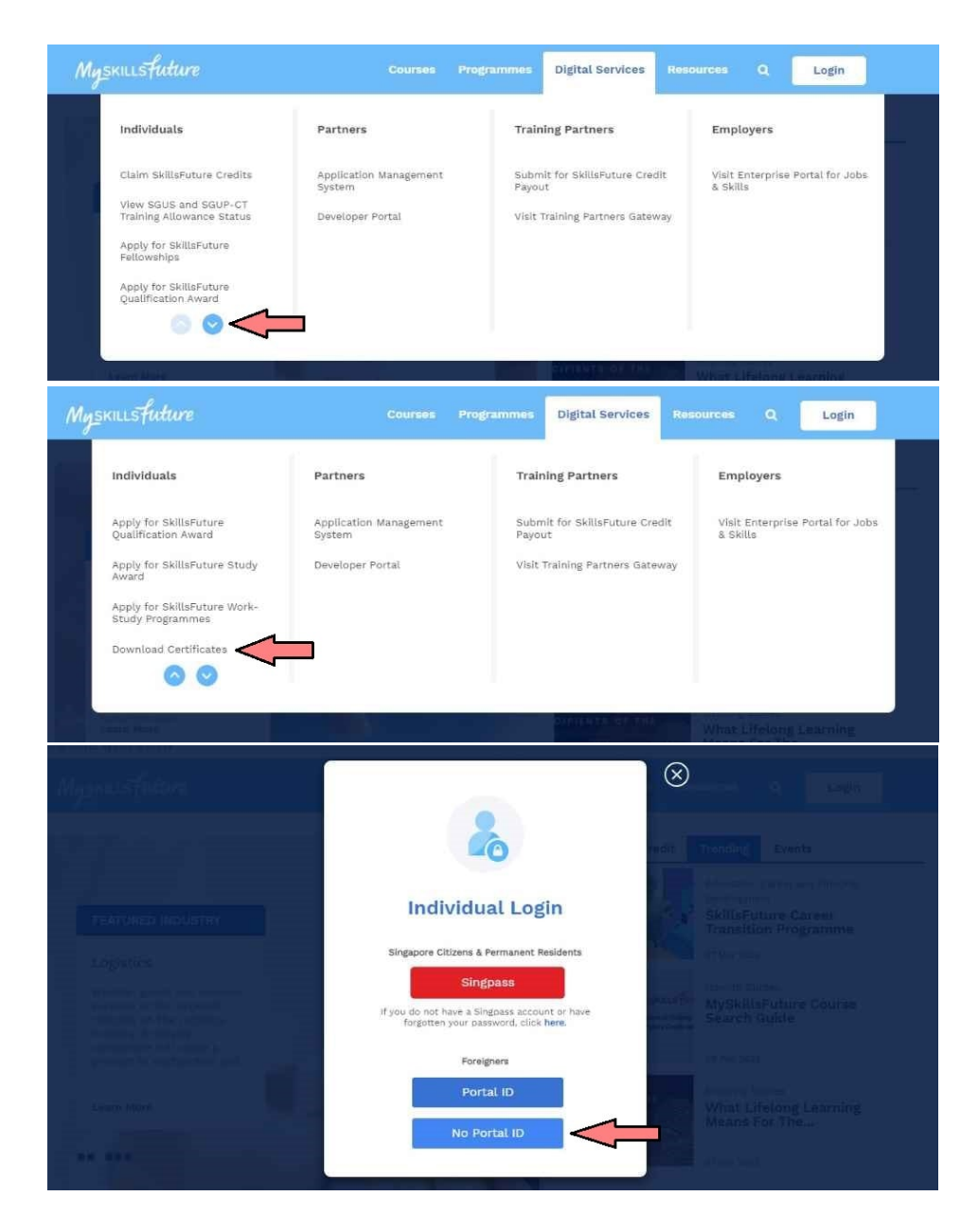

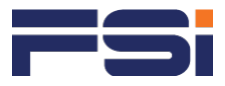

## Fill Up Certificate Information

Enter ID Type, ID Number, Certificate Type, Year of Attainment, Find Institution UEN, Find Cert

| ngskillstature                                      |         | Program    |            | Digital Services |      | Login |      |
|-----------------------------------------------------|---------|------------|------------|------------------|------|-------|------|
| me >Download Certificates                           |         |            |            |                  |      |       | A- P |
| Certificate Informatio                              | on      |            |            |                  |      |       |      |
| D Type<br>revious NRIC / FIN                        |         | Ľ          | D Numbe    |                  |      |       |      |
| Certificate Type                                    |         | Y          | ear of Att | ainment          |      |       |      |
| WSQ Statement of Attainment                         |         | <b>v</b> 2 | 2021       |                  |      |       | 0    |
| Can't see the image? Click on the button below to r | efresh. |            |            | Clear            |      |       |      |
|                                                     |         |            |            |                  |      |       |      |
|                                                     |         |            |            |                  | Back | Find  | Cert |

## Download Statement of Attainment

After finding your cert, proceed to download it.